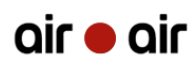

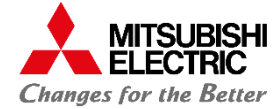

# CONFIGURER LE WI-FI AVEC WPS.

### UNITÉ INTÉRIEURE (MURAL)

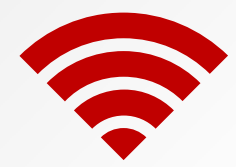

Bénéficiez d'un PDF explicatif afin de configurer le Wi-Fi avec WPS.

### Prérequis :

Regardez derrière votre box pour voir si vous disposez du bouton WPS. Connaître le nom du réseau Wi-Fi.

Connaître le mot de passe du réseau en question.

La box dispose bien des caractéristiques suivantes:

- ✓ Fréquence de 2.4 GHz
- ✓ Sécurité WPA2
- ✓ Cryptage AES

Avoir coupé (bouton OFF) son unité intérieure au préalable.

### Etape 1 : Accès au boîtier mac

Ouvrez le panneau frontal jusqu'en butée.

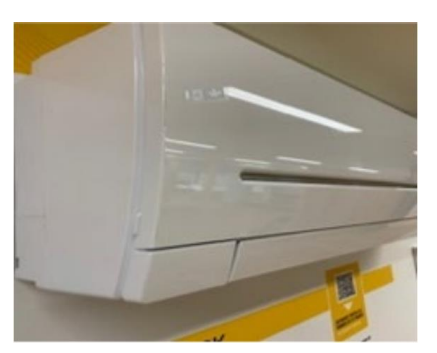

Languette à tirer (une de chaque côté)

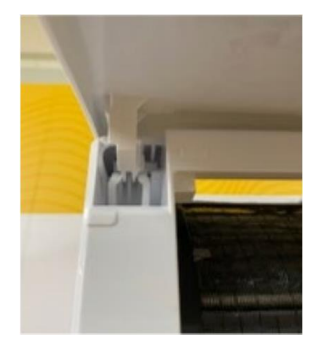

Photo de la butée

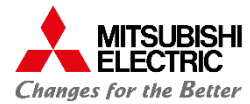

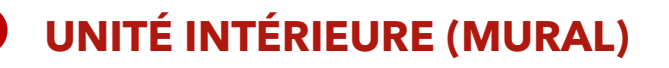

### Etape 1 : Accès au boîtier mac (suite)

Sortir délicatement l'interface Wi-Fi (Située dans le coin droit de l'unité intérieure).

Emplacement du boîtier

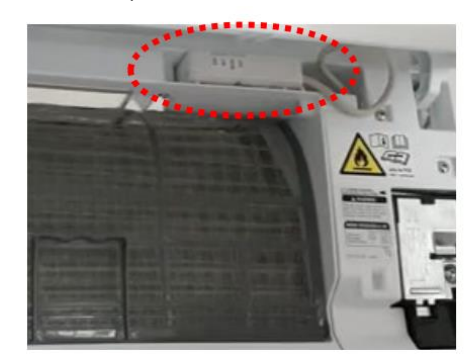

| Boîtier | MAC                        | C-567I | F-E |
|---------|----------------------------|--------|-----|
| P F F   | ERR<br>NET<br>MODE<br>UNIT | MODE   |     |
|         |                            |        |     |

Boîtier MAC-587IF-E

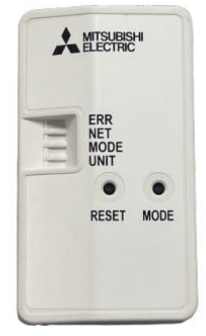

### EN CAS DE BON FONCTIONNEMENT

### Etape 2 : Paramétrage du Wi-Fi

Appuyez sur le bouton MODE (image gauche) situé sur le MAC pendant 2 à 5 sec jusqu'au clignotement du bouton MODE (image de droite).

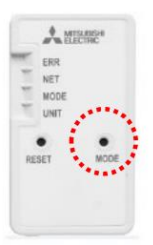

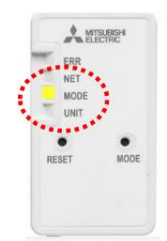

Appuyez sur le bouton WPS de votre box Wi-Fi

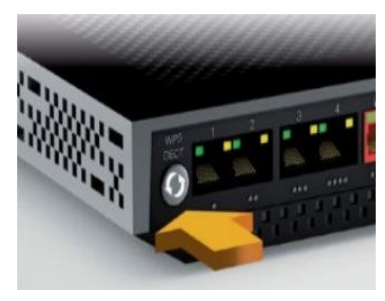

Assurez-vous que les boutons NET et UNIT clignotent toutes les 5 sec. Cette opération peut prendre plusieurs minutes

| ERR   |      |
|-------|------|
| MODE  |      |
| UNIT  |      |
|       |      |
| RESET | MODE |

Votre interface Wi-Fi est maintenant connectée à Internet.

 $\sim$ 

 $\triangleleft$ 

Т

()

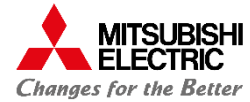

## **UNITÉ INTÉRIEURE (MURAL)**

Bénéficiez d'un PDF explicatif afin de configurer le Wi-Fi avec WPS.

### **EN CAS DE MAUVAIS FONCTIONNEMENT**

### Etape 2 : Paramétrage du Wi-Fi

### Si ne clignote pas toutes les 1 sec :

Appuyez sur le bouton Reset pendant 15 sec puis réessayez après avoir attendu quelques minutes.

### Si UNIT et MODE ne clignotent pas toutes les 5 sec :

Appuyez sur le bouton reset pendant 15 sec puis réessayez après avoir attendu quelques minutes. Si cela ne fonctionne toujours pas, veuillez vous référer au manuel d'utilisation.

### Etape 3 : Après résolution du problème de clignotement des 5 sec

Via un smartphone ou autre choisir dans vos paramètres réseau WIFI correspondant au SSID (commence toujours par MEE) qui vous permet de vous connecter au réseau local interne

Le mot de passe se trouve derrière le boîtier mac

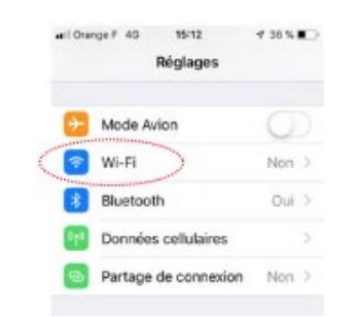

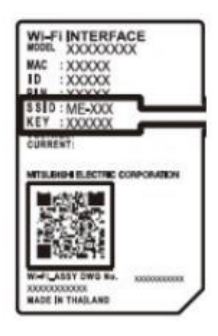

### Etape 4 : Connexion

Scannez le QR code pour accéder à la page de connexon ou via ce lien <u>https://192.168.11.1/network</u>

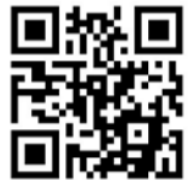

Entrez les informations demandées, puis cilquez sur "Soumettre"

Votre interface Wi-Fi est maintenant connectée à Internet.

⊲ H